#### MODUL PENGANTAR PEMROGRAMAN

# Oleh: Chriestie E. J. C. Montolalu, S.Si, M.Sc

# Database dalam PHP (Pertemuan 11)

## **Tujuan**:

- Mahasiswa dapat memahami dan mengaplikasi pembuatan web yang menggunakan database MySQL.
- 2. Mahasiswa dapat memahami dan melakukan koneksi database MySQL dengan web menggunakan bahasa pemrograman PHP
- 3. Mahasiswa dapat menampilkan record data menggunakan bahasa pemrograman PHP
- 4. Mahasiswa dapat menambah, mengubah dan menghapus record data dalam database menggunakan bahasa pemrograman PHP.

#### DASAR TEORI

Penyimpanan data yang fleksibel dan mudah diakses sangatlah dibutuhkan dalam website yang interaktif dan dinamis. Jenis database yang sangat popular dan digunakan pada banyak website di internet sebagai bank data adalah MySQL. Dalam PHP terdapat beberapa fungsi-fungsi yang dapat digunakan untuk berinteraksi dengan MySQL yaitu *Create Read Update Delete* (CRUD).

## 1. Koneksi PHP dan MySQL

Dalam php untuk melakukan koneksi ke database MySQL kita dapat menggunakan fungsi Mysql\_connect() agar database yang terdapat pada MySQL dapat diakses melalui PHP, adapun bentuk penulisannya ialah:

## Mysqli\_ connect(nama\_host, nama\_user, password);

Dimana host ialah sebagai alamat letak database tersimpan sedangkan user adalah nama user untuk mengakses database dan password adalah password yang digunakan untuk verifikasi keamanan database. Biasanya kita juga dapat menggunakan koneksi default ke computer local denga memasukkan "localhost" pada host, serta untuk user kita masukan "root" dan mengkosongkan password, contoh:

Mysqli\_connect("localhost","root","");

• Mysqli\_query()

Inilah fungsi yang dapat membantu kita untuk memasukkan query perintah untuk memberikan perintah ke database MySQL, seperti mebuat dan menghapus tabel, menambah, mengupdat dan menghapus data pada tabe. Adapun bentu penulisannya ialah:

#### Mysqli\_query(perintah);

Dimana printah adalah string yang berisi query printah dalam databes MySQL.

#### 2. Menambah, mengubah, dan menghapus data

Dalam PHP tidak memiliki fungsi khusus untuk menangani field-field beserta data-datanya sehingga untuk memanipuasi field digunkan bentuk penulisa perintah dari MySQL itu sendiri selaku

database managemen sistem. pemberian sebuah perintah ke MySQL dapat dioperasikan menggunakan fungsi mysql\_query(). Adapun penulisannya ialah:

## Mysqli\_query(perintah);

#### **Keterangan :**

• perintah adalah string yang berisi query printah dalam database MySQL.

Sebelum memasuki materi memadipulasi data dalam field, terlebih dahulu kita harus mengetahui bagai mana cara untuk menciptakan sebuah database, tabel dan field dengan menggunakan fungsi mysql\_query(). Adapun printah query yang digunakan untuk menciptakan database dan tabel baru ialah:

#### Pembuatan database baru

Untuk membuat database baru, kita dapat menggunakan perintah query SQL sebagai berikur:

#### **CREATE DATABASE nama\_db;**

Dimana nama\_db ialah nama yang akan diberikan pada database yang akan diciptakan.

#### Pembuatan tabel baru

Untuk membuat tabel baru , kita dapat menggunakan perintah query SQL sebagai berikut :

#### Create tabel nama\_tabel(field1, field2, ... );

Dimana nama\_tabel ialah nama yang akan diberikan untuk tabel yang akan dibuat. Sedangkan field1, field2, ... ialah field-field yang akan dimiliki oleh tabel yang akan dibuah. Contoh:

## Create tabel mahasiswa(nim char(7), nama varchar(20), nilai int(),...);

Dari query di atas membuat perintah untuk membuah tabel bernama mahasiswa dengan field nim bertipe data char dengan panjang 7 charakter, nama bertipe data varchar dengan panjang 20 charakter, nilai bertipe data integer dan seterusnya.

Setelah membuat sebuah database dan tabel baru maka kita dapat memanipulasi isi tabel tersebut dengan fungsi mysql\_query() dan perintah query sebagai berikut:

#### • Insert into

Insert into adalah Perintah query untuk menambah data pada tabel tertentu. Adapun bentuk penulisannya ialah:

## INSERT INTO Nama\_Tabel (field1, field2,....) VALUES (data1, data2, ... );

Dimana Nama\_Tabel ialah nama dari tabel yang akan diisi oleh data tersebut, sedangkan field1, field2,... ialah nama field atau kolom dari tabel yang akan diisikan data baru, sedangkan data1, data2,... ialah nilai atau data yang akan dimasukkan ke dalam field atau kolom . contoh:

# INSERT INTO mahasiwa (nim, nama, nilai, ... ) VALUES ("1112134",

"Dewi", 90, ...);

## • Update

Update adalah printah query SQL untuk memodifikasi atau merubah data pada database. Adapun bentuk penulisannya ialah:

# UPDATE Nama\_Tabel SET field1 = nilai\_baru, field2 = nilai\_baru, ... WHERE syarat;

Dimana Nama\_Tabel ialah nama tabel dari data yang akan diupdate, sedangkan field1, field2, ... adalah nama field atau kolom dari data yang akan dirubah, sedangkan nilai\_baru ialah data yang akan menggantikan data yang akan diganti dan syarat ialah ketentuan yang harus dipenuhi dalam mengubah data. Contoh :

## UPDATE mahasiswa SET nama = 'Ayu", nilai = 95 ... WHERE nim = '1112134";

## • Delete from

Delete from adalah perintah query SQL untuk menghapus data pada database. Adapun bentuk penulisannya ialah :

## **DELETE FROM Nama\_Tabel WHERE syarat;**

Dimana nama\_tabel adalah nama tabel dari data yang akan dihapus, sedangkan syarat ialah ketentuan data yang akan dihapus. Contoh:

## **DELETE FORM mahasiswa WHERE nim = "1112134";**

#### 3. Menampilkan data

Untuk menampilkan data dari database MySQL, kita dapat mengunakan fungsi query SELECT untuk memilih apa saja data yang akan ditampilkan. Adapun bentuk penulisannya ialah:

#### SELECT field1, field2, ... FORM nama\_tabel WHERE syrat;

Dimana field1, field2, ... adalah nama field atau kolom dalam tabel yang datanya akan ditampilkan, sedangkan nama\_tabel adalam nama tabel yang akan ditampilkan datanya, dan syarat ialah ketentuan data yang akan ditampilkan. Contoh:

## SELECT nama, nilai, ... FROM mahasiswa WHERE nim = "1112134";

Selain menggunaan query SELECT, kita juga dapat menggunakan fungsi mysql\_fetch\_row() atau mysql\_fetch\_array() yang berfungsi untuk mengambil data dari hasil query SELECT secara baris per baris. Pengambilan pertama adalah baris data yang paling atas dan data yang diambil berbentuk array. Adapun bentuk penulisannya ialah :

#### Mysqli\_fetch\_row(variabel); dan

#### Mysqli\_fetch\_array(variabel);

Dimana **variabel** adalah variabel yang berisi hasil pelaksanaan perintah query untuk mengakses database.

## **KEGIATAN PRAKTIKUM**

1. Program koneksi MySQL, salin koding dibawah ini :

```
<?php

//Koneksi Ke MySQL

$cnn = mysqli_connect('localhost','root','');

if(!$cnn) {

echo "Koneksi Gagal";

}else{

echo "Koneksi Berhasil";

}

?>
```

Setelah selesai mengetik coding di atas, maka simpan dengan nama **koneksi.php** dan jalankan di browser. Maka pada browser akan muncul hasil sebagai berikut:

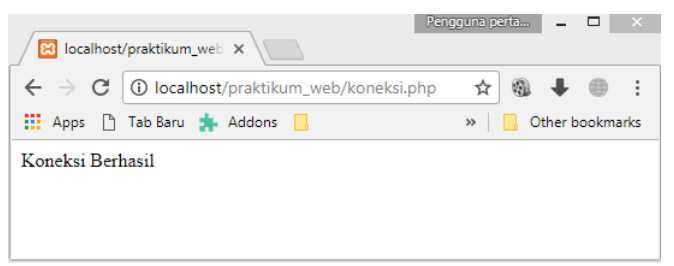

2. Program koneksi MySQL, salin koding dibawah ini :

```
<?php

$conn = mysqli_connect('localhost','root');

if(mysqli_connect_errno()){

    echo"koneksi ke sever gagal";

    }

    $sql = "CREATE DATABASE db_kampus";

        if(mysqli_query($conn, $sql))

        { echo "Database Berhasil dibuat";

        } else{ echo "Gagal membuat Database :".mysqli_error($conn); }

        mysqli_close($conn);
```

Setelah selesai mengetik coding di atas, maka simpan dengan nama **koneksi\_db.php** dan jalankan di browser. Maka pada browser akan muncul hasil sebagai berikut:

| Pengg                                                                  | guna per | ta | -      |       | ×    |
|------------------------------------------------------------------------|----------|----|--------|-------|------|
| $\leftarrow$ $\rightarrow$ C () localhost/praktikum_web/koneksi_db.php | ☆        | 9  | ŧ      |       | :    |
| 🗰 Apps 🗅 Tab Baru 🍌 Addons 🛄                                           | »        | 0  | ther b | ookma | irks |
| Database Berhasil dibuat                                               |          |    |        |       |      |

3. Program Membuat Tabel, salin koding dibawah ini :

```
<?php
$dbname='db kampus';
$host='localhost';
$password='';
$username='root';
//Koneksi Ke MySQL
$cnn = mysqli_connect($host,$username,$password,$dbname);
//Membuat Koneksi
if(!$cnn){
   die("Koneksi Failed : ".mysqli connect error()); }
//Membuat Tabel
$sql ="CREATE TABLE mahasiswa (
   nim CHAR(10) NULL,
   nama VARCHAR(25) Null,
   alamat VARCHAR(50) Null,
   telp VARCHAR(15) Null,
 constraint pk datasiswa primary key(nim)
)";
if (mysqli query($cnn, $sql)){
 echo "Table Berhasil di Buat";
 } else {
 echo "Table Gagal di Buat :".mysqli_error($cnn); }
mysqli close($cnn);
 ?>
```

Setelah selesai mengetik coding di atas, maka simpan dengan nama **buat\_tabel.php** dan jalankan di browser. Maka pada browser akan muncul hasil sebagai berikut:

|                                                 | Pengguna perta | _ 🗆 🗙          |
|-------------------------------------------------|----------------|----------------|
| B localhost/praktikum_web ×                     |                |                |
| ← → C () localhost/praktikum_web/buat_tabel.php | ☆ 🕲            | <b>↓</b> ⊕ E   |
| 🔢 Apps 🗅 Tab Baru 🌲 Addons 📙 🗅 Login Form SIPUT | » 📙 Ot         | her bookmarks: |
| Table Berhasil di Buat                          |                |                |
|                                                 |                |                |

4. Program Tambah Data, salin koding dibawah ini :

```
<?php
   $cnn = mysqli connect('localhost','root','');
   if(!$cnn){
      echo "Koneksi Gagal";
   }else{
     echo "Koneksi Berhasil<br/>>";
     mysqli select db($cnn,"db kampus");
   }
   $nim = "10101111";
   $nama = "Bona Boni";
   $alamat = "Jl. Tukad Pakerisan No. 97";
   $telp = "087655333333";
   $query = "select * from mahasiswa";// memilih mengakses db kampus
   $sql = "INSERT INTO mahasiswa (nim, nama, alamat, telp) VALUES
('$nim','$nama','$alamat','$telp')";
   $hasil = mysqli query($cnn,$sql);
   if(mysqli_query($cnn,$sql)){
      echo "Data GAGAL Disimpan <br/>>";
   }else{
     echo "Data BERHASIL Disimpan <br/> <br/>;
      echo "NIM : $nim <br/>';
      echo "Nama : $nama <br/> ';
      echo "Alamat : $alamat <br/>>";
     echo "Telp : $telp <br/>>";
   }
?>
```

Setelah selesai mengetik coding di atas, maka simpan dengan nama **tambah\_data.php** dan jalankan di browser. Maka pada browser akan muncul hasil sebagai berikut:

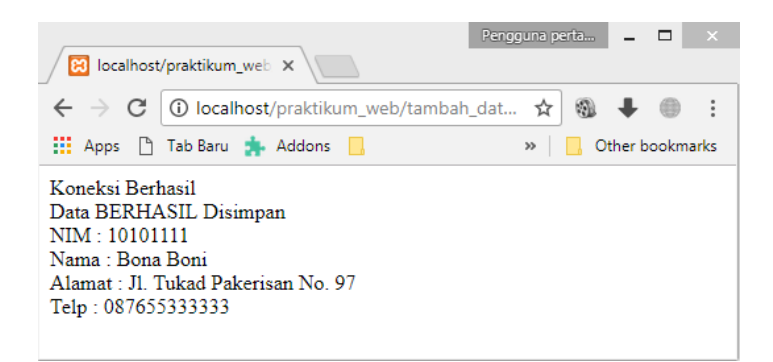

5. Program Update Data, salin koding dibawah ini :

```
<?php
$cnn = mysqli_connect('localhost','root','','db_kampus');
if(!$cnn){
echo "Koneksi Gagal <br/>;
}else{
echo "Koneksi Berhasil <br/>;
}
mysqli_select_db($cnn,"db_kampus");
$sql = "UPDATE mahasiswa set nama='Rona Roni', telp = '081657775987',
alamat = 'Jalan Gowokwaru' where nim = '10101111';";
$update = mysqli_query($cnn,$sql);
if (!$update){
echo "Data GAGAL Dirubah <br/>br/>";
}else{
echo "Data BERHASIL Dirubah <br/>br/>";
}
```

Setelah selesai mengetik coding di atas, maka simpan dengan nama **update\_data.php** dan jalankan di browser. Maka pada browser akan muncul hasil sebagai berikut:

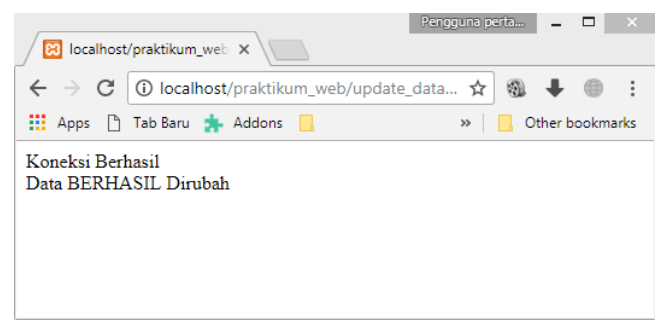

6. Program Menampilkan Data, salin koding dibawah ini :

```
<?php
$cnn = mysqli_connect('localhost','root','','db_kampus');
if(!$cnn){
echo "Koneksi Gagal <br/>;
}else{
echo "Koneksi Berhasil <br/>;
}
mysqli_select_db($cnn,"db_kampus");
$sql = "SELECT nim, nama, alamat, telp FROM mahasiswa;";
$tampil = mysqli_query($cnn,$sql);
while ($data = mysqli_fetch_array($tampil)){ echo "NIM : ".
$data['nim']."<br/>; echo "Nama : ". $data['nama']."<br/>; echo
"Alamat : ". $data['alamat']."<br/>; echo "<br/>;
}
}
```

Setelah selesai mengetik coding di atas, maka simpan dengan nama **tampil.php** dan jalankan di browser. Maka pada browser akan muncul hasil sebagai berikut:

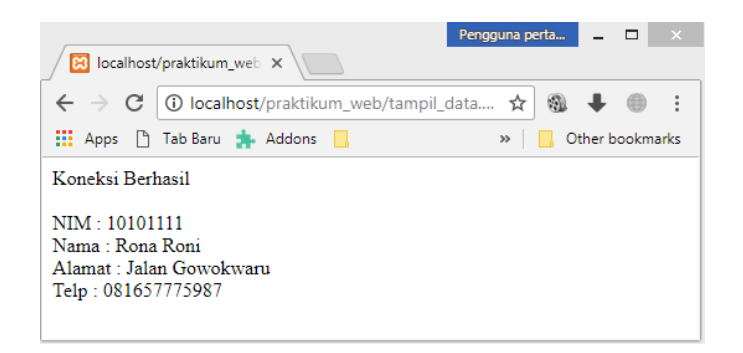

7. Program Delete Data, salin koding dibawah ini :

```
<?php
$cnn = mysqli_connect('localhost', 'root','', 'db_kampus');
if(!$cnn){
echo "Koneksi Gagal <br/>;
}else{
echo "Koneksi Berhasil <br/>";
}
mysqli_select_db($cnn,"db_kampus");
$sql = "DELETE FROM mahasiswa where nim ='10101111';";
$hapus = mysqli_query($cnn,$sql);
if (!$hapus){
echo "Data GAGAL Dihapus <br/>;
}else{
echo "Data BERHASIL Dihapus <br/>";
}
```

Setelah selesai mengetik coding di atas, maka simpan dengan nama **delete.php** dan jalankan di browser. Maka pada browser akan muncul hasil sebagai berikut:

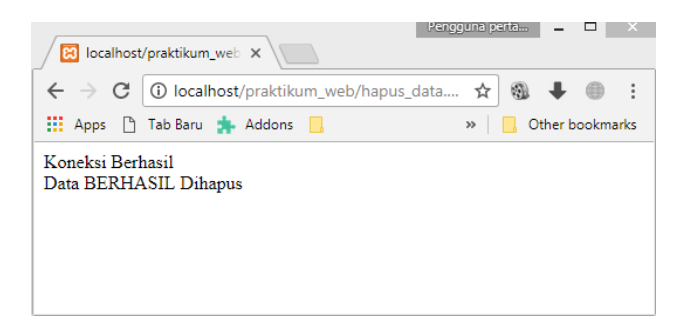

# TUGAS

1. Buatlah CRUD sederhana untuk menampilkan 5 nama teman anda di kelas

# Lanjutan Database dalam PHP (Pertemuan 12)

## **Tujuan**:

- Mahasiswa dapat memahami dan mengaplikasi pembuatan web yang menggunakan database MySQL.
- 2. Mahasiswa dapat memahami dan melakukan koneksi database MySQL dengan web menggunakan bahasa pemrograman PHP
- 3. Mahasiswa dapat menampilkan record data menggunakan bahasa pemrograman PHP
- 4. Mahasiswa dapat menambah, mengubah dan menghapus record data dalam database menggunakan bahasa pemrograman PHP.

## **KEGIATAN PRAKTIKUM**

- 1. Buka direktori C > xampp > htdocs, kemudian buat folder dan beri nama "bukutamu".
- 2. Program koneksi MySQL, salin koding dibawah ini :

```
<?php
$dbname='db_tamu';
$host='localhost';
$password='';
$username='root';
//Koneksi Ke MySQL
$conn = mysqli_connect($host,$username,$password,$dbname);
if(mysqli_connect_errno()) {
echo "Koneksi Gagal.";
exit();
}
?>
```

Simpan coding yang telah dituliskan dengan membuka menu file > save as... pilih lokasi penyimpanannya pada direktori C > xampp > htdocs > bukutamu, dan beri nama file dengan "koneksi.php", klik Save.

3. Membuat database, salin koding dibawah ini :

```
<?php
  $conn = mysqli_connect('localhost','root');
  if(mysqli_connect_errno()) {
    echo"koneksi ke sever gagal";
    }
    $sql = "CREATE DATABASE db_tamu";
    if(mysqli_query($conn, $sql))
        { echo "Database Berhasil dibuat";
        } else{ echo "Gagal membuat Database :".mysqli_error($conn); }
        mysqli_close($conn);
</pre>
```

Setelah selesai mengetik coding di atas, maka simpan dengan nama **buat\_db.php** dan jalankan di browser. Maka pada browser akan muncul hasil sebagai berikut:

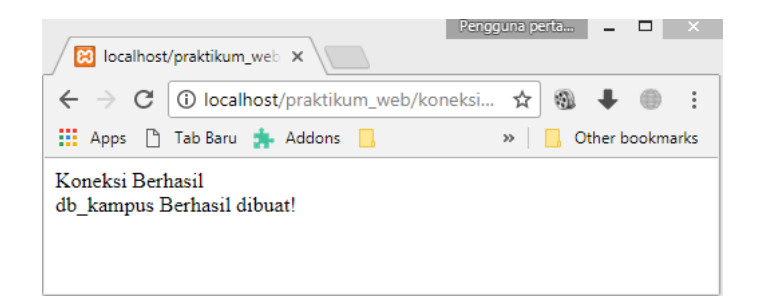

4. Program Membuat Tabel, salin koding dibawah ini :

```
<?php
$dbname='db tamu';
$host='localhost';
$password='';
$username='root';
//Koneksi Ke MySQL
$cnn = mysqli connect($host,$username,$password,$dbname);
//Membuat Koneksi
if(!$cnn){
   die("Koneksi Failed : ".mysqli connect error()); }
//Membuat Tabel
$sql ="CREATE TABLE bukutamu (
   id integer not null auto increment,
   nama varchar(25),
   email varchar(50),
   url varchar(100),
   komentar text,
   constraint pk_bukutamu primary key(id)
)";
if (mysqli query($cnn, $sql)){
 echo "Table Berhasil di Buat";
 } else {
 echo "Table Gagal di Buat :".mysqli error($cnn); }
 mysqli close($cnn);
 ?>
```

Setelah selesai mengetik coding di atas, maka simpan dengan nama **buat\_tb.php** dan jalankan di browser. Maka pada browser akan muncul hasil sebagai berikut:

5. Membuat Buku Tamu, salin koding dibawah ini :

Setelah selesai mengetik coding di atas, maka simpan dengan nama **index.php** dan jalankan di browser. Maka pada browser akan muncul hasil sebagai berikut:

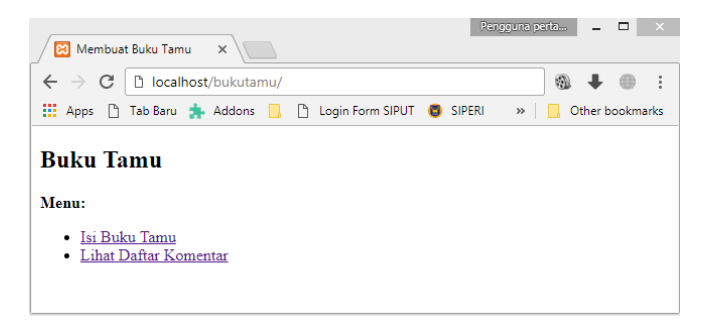

6. Tambah buku tamu, salin koding dibawah ini :

```
<!doctype html>
<html lang="en">
<head>
   <meta charset="UTF-8">
   <title>Membuat Buku Tamu</title>
</head>
<body>
   <h2>Form Pencatatan Buku Tamu</h2>
Silahkan Masukkan Komentar Anda
<br/><br/>
<form action="proses tambah.php" method="post">
\langle t.r \rangle
     Nama
     <input type="textfield" name="nama" maxlength="50" size="50" />
   Email
     <input type="textfield" name="email" maxlength="50" size="50"
/>
   URL
     <input type="textfield" name="url" maxlength="100" size="50" />
   Komentar
     <textarea name="komentar" cols="50" rows="6"></textarea>
     &nbsp
     <input type="submit" name="kirim" value="Kirim">
   </form>
</body>
</html>
```

Setelah selesai mengetik coding di atas, maka simpan dengan nama **tambah\_data.php** dan jalankan di browser. Maka pada browser akan muncul hasil sebagai berikut:

| Membuat Buku Tamu 🗙 📃                                                                   |                   |
|-----------------------------------------------------------------------------------------|-------------------|
| ← → C O localhost/tamu/tambah_data.php                                                  | ☆ 🚳 🖊 🔘 🗄         |
| 👯 Apps 🗅 Tab Baru 🌲 Addons 📃 🗅 Login Form SIPUT 🚳 SIPERI                                | » Other bookmarks |
| Form Pencatatan Buku Tamu Silahkan Masukkan Komentar Anda Mama Email URL Komentar Kitim |                   |

7. Proses Menambahkan Data, salin koding dibawah ini :

```
<!doctype html>
<html lang="en">
<head>
    <meta charset="UTF-8">
    <title>Membuat Buku Tamu</title>
</head>
<body>
<?php
 if(isset($_POST["kirim"])){
    $nama = $_POST["nama"];
    $email = $ POST["email"];
    $url = $_POST["url"];
    $komentar = $_POST["komentar"];
require("koneksi.php");
$sql="insert into bukutamu(nama,
email,"."url,komentar)"."values('$nama','$email','$url',"."'$komentar')";
mysqli_query($conn,$sql);
$num=mysqli affected rows($conn);
 if ($num > 0) {
    ?>
    <h2>Terima Kasih</h2>
    <strong><?php echo $nama; ?></strong>,
    komentar anda telah tersimpan.<br/>
    [<a href="tampil_data.php">Lihat Daftar Komentar</a>]
    <br/> <br/>
    <?php
  }else{
      ?>
      <hr>error<h2>
      Proses pencatatan bukutamu gagal. Silahkan Ulangi!
      \langle br/ \rangle
      [<a href="tambah data.php">Kembali ke Form Pencatatan Buku Tamu</a>]
      <?php
  }
}
?>
</body>
</html>
```

Setelah selesai mengetik coding di atas, maka simpan dengan nama **proses\_tambah.php** dan isikan form pencatatan buku tamu, kemudian klik kirim, maka pada browser akan muncul hasil sebagai berikut:

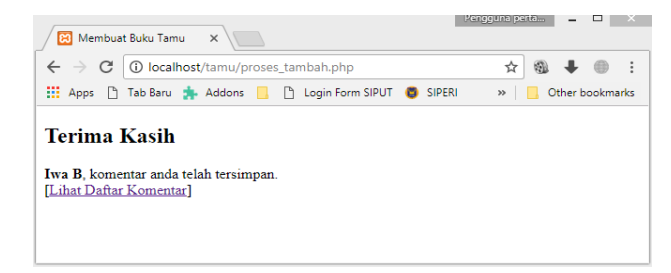

8. Menampilkan Daftar Komentar Tamu, salin koding dibawah ini :

```
<!doctype html>
<html lang="en">
<head>
   <meta charset="UTF-8">
   <title>Membuat Buku Tamu</title>
</head>
<body>
   <h2>Daftar Komentar dalam Buku Tamu</h2>
<?php
require("koneksi.php");
$sql="select nama,email,url,komentar"." from bukutamu";
$result=mysqli_query($conn,$sql);
$num=mysqli_num_rows($result);
if(\$num > 0){
?>
Nama
     Emal
     URL
     Komentar
   </t.r>
   <?php
   while(list($nama,$email,$url,$komentar)=mysqli fetch array($result)){
   ?>
   <?php echo $nama; ?>
   <?php echo $email; ?>
   <a href="?php echo $url; ?>"><?php echo $url; ?>
   \langle a/\rangle
   </t.d>
   <?php echo $komentar; ?>
   <?php
   ?>
<?php
}else{
 ?>
 <i>Belum ada komentar.</i>
 <?php
}
?>
<br/><br/>
<div align="center">
[<a href="tambah data.php">Isi Buku Tamu</a>]
</div>
</body>
</html>
```

Setelah selesai mengetik coding di atas, maka simpan dengan nama **tampil\_data.php** dan jalankan di browser. Maka pada browser akan muncul hasil sebagai berikut:

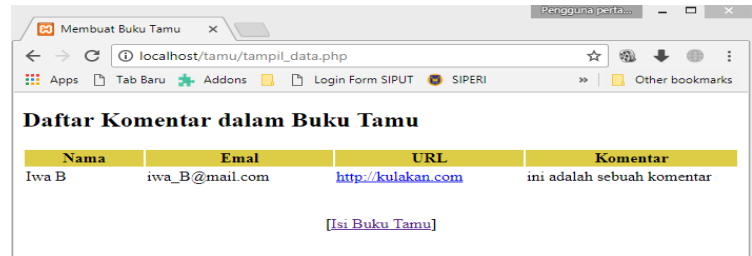

## **Tugas Praktikum**

- 1. Modifikasi Halaman CRUD Siswa dengan HTML dan CSS, serta gunakan form untuk tambah, ubah dan hapus, implementasikan HTML dan CSS.
- 2. Tugas Project